城南、事業者向け>インターネットバンキングご利用の皆様へ

## 電子証明書エラー事象による対処方法について

いつも城南く事業者向け>インターネットバンキングをご利用いただき、ありがとうございます。

城南<事業者向け>インターネットバンキングでは、一部のお客様で、ログイン時に下記.1のエラー事 象が発生し、ご迷惑をお掛けしております。

今回、本エラー事象について下記.3の操作方法により解消することが判明しましたので、お知らせします。

1. エラー事象の内容

電子証明書ログインにて以下のようなエラーメッセージが表示されログインができないことが確認されております。

- 【ログインできない場合のエラーメッセージ例】
- ・「このページは表示できません」
- ・「このページに安全に接続できません。サイトで古いか安全ではないTLSセキュリティ設定が使用されている可能性があります。」
- ・「WEBアドレスが正しいか確かめてください」
- ・画面が真っ白になる 等
- 2. 対象のOS・ブラウザの組み合わせ

| OS         | ブラウザ                   | 電子証明書方式で<br>ログイン | 電子証明書方式で<br>ログイン後の各種取引 |
|------------|------------------------|------------------|------------------------|
| Windows8.1 | Internet Explorer 11.0 | ログイン不可の場合あり      | 0                      |
|            | Google Chrome          | 0                | 0                      |
| Windows10  | Microsoft Edge         | 0                | 0                      |
|            | Microsoft Edge(IE モード) | ログイン不可の場合あり      | —                      |
|            | Google Chrome          | 0                | 0                      |
| Windows11  | Microsoft Edge         | 0                | 0                      |
|            | Microsoft Edge(IE モード) | ログイン不可の場合あり      | —                      |

3. 対処方法

お使いのOSをご確認のうえ、以下の手順を実施願います。

<Windows11(PDF版)>

https://www.shinkin.co.jp/ib/info/hojin/20221025/win11\_taisyohouhou.pdf

- <Windows10(PDF版)> https://www.shinkin.co.jp/ib/info/hojin/20221025/win10\_taisyohouhou.pdf
- <Windows8.1(PDF 版)> https://www.shinkin.co.jp/ib/info/hojin/20221025/win8.1\_taisyohouhou.pdf